## **Cricut**

## 12. Layers Panel

## C. Delete

There are three ways to delete an image on the Canvas: using the Delete key on your computer keyboard, clicking the red x in the Bounding Box, or using the Delete button in the Layers Panel.

**Step 1** Begin by selecting the image you want to delete on the canvas, so the Bounding Box appears.

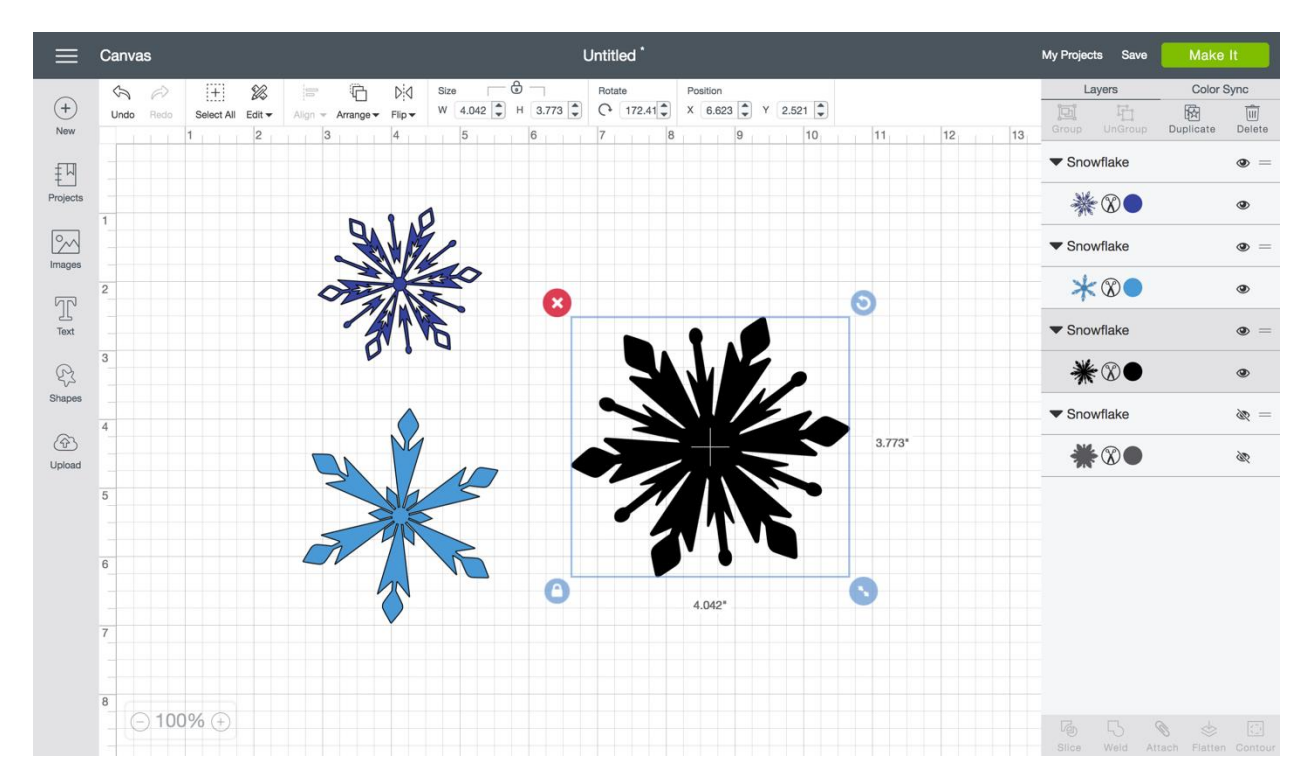

*Tip* You can hide an image from the design screen if you don't want to permanently delete it from the project. Images that are hidden will not be sent to the mat preview for cutting.

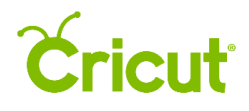

**Step 2** Use one of the following methods to delete your selected image.

**Option 1** Use the Delete key on your computer keyboard to delete the image.

**Option 2** Click the red x in the upper left-hand corner of the Bounding Box.

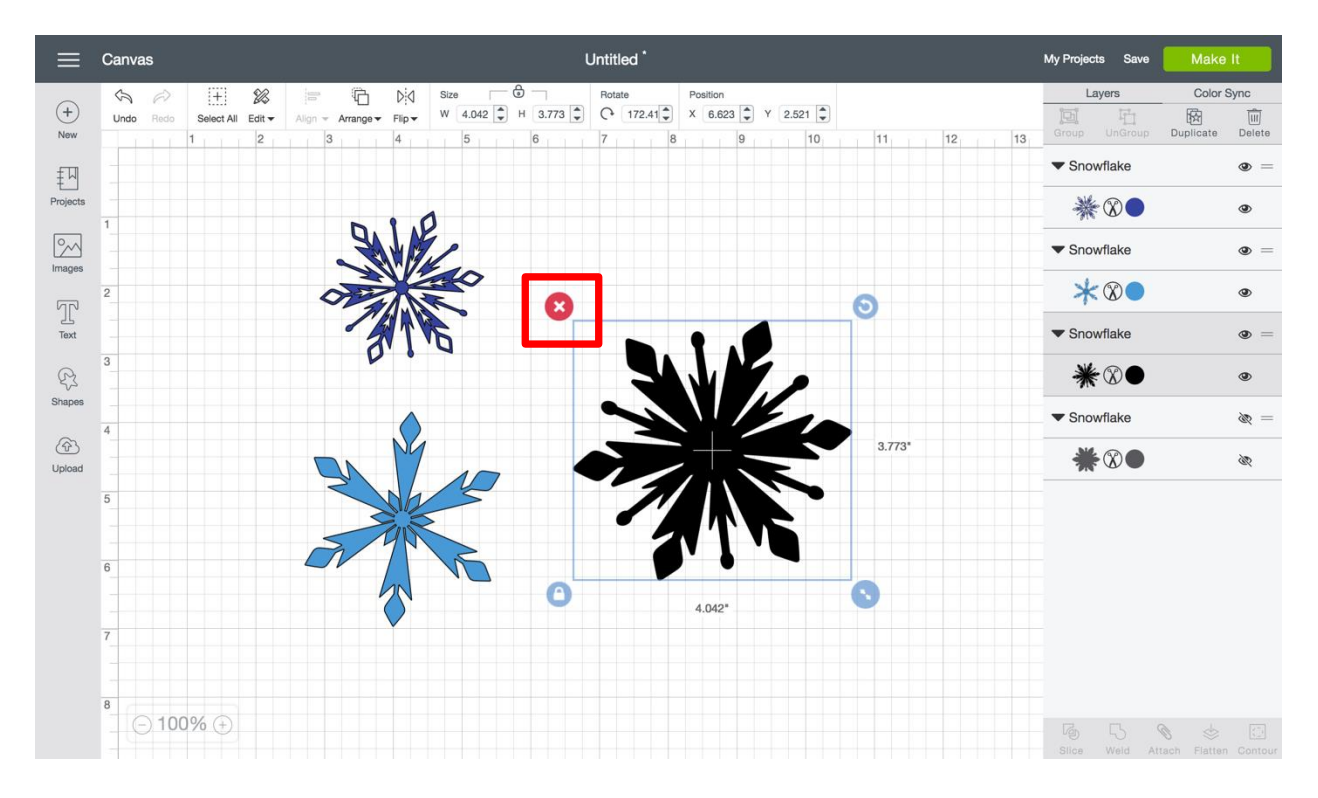

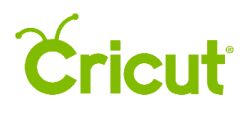

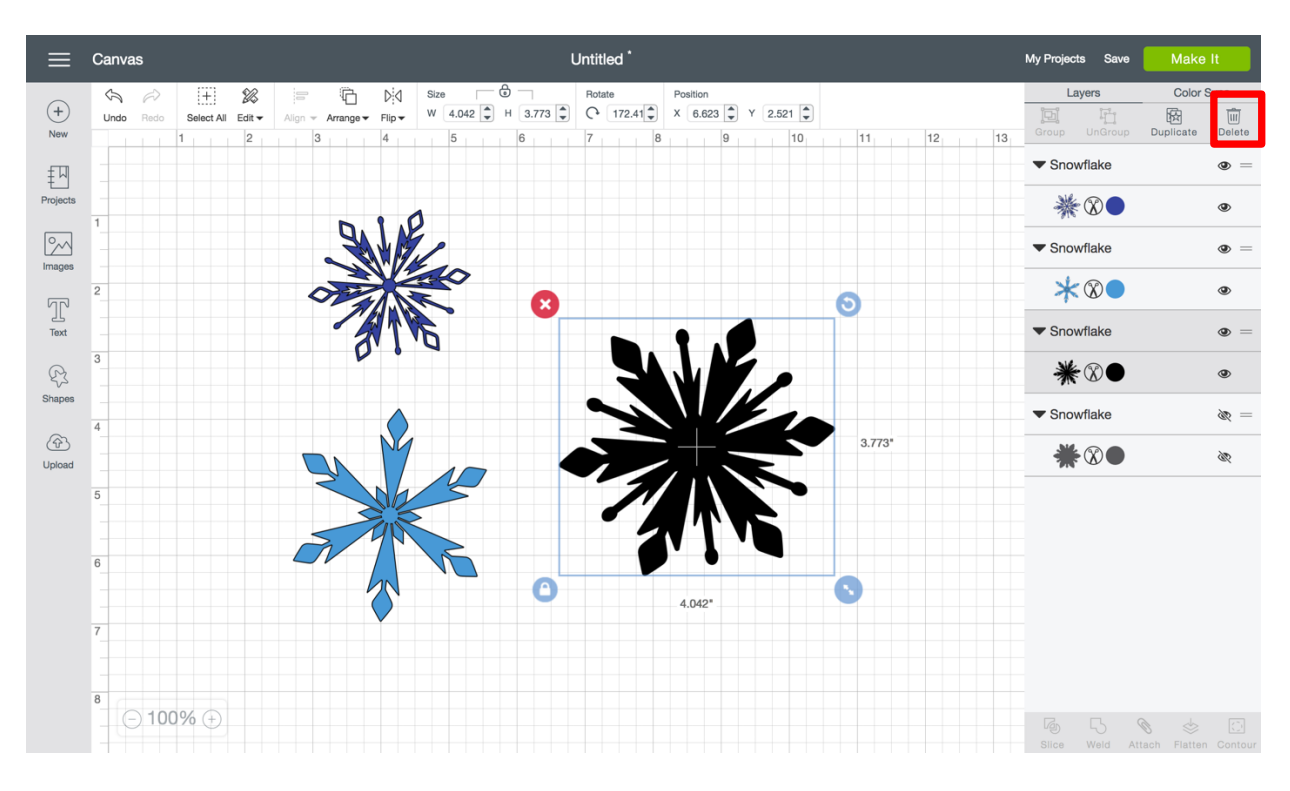

**Option 3** Use the Delete button at the top of the Layers menu to delete the selected image.

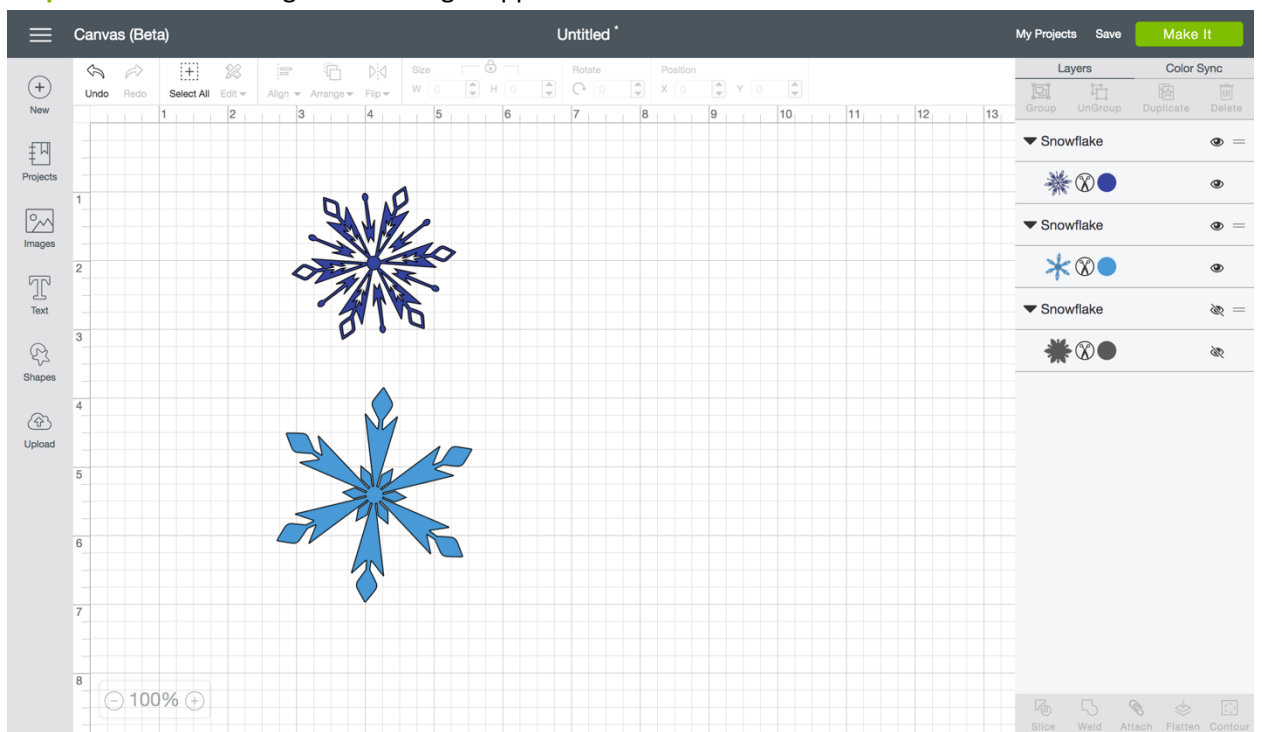

Step 4 The deleted image will no longer appear on the Canvas.

## **Cricut**

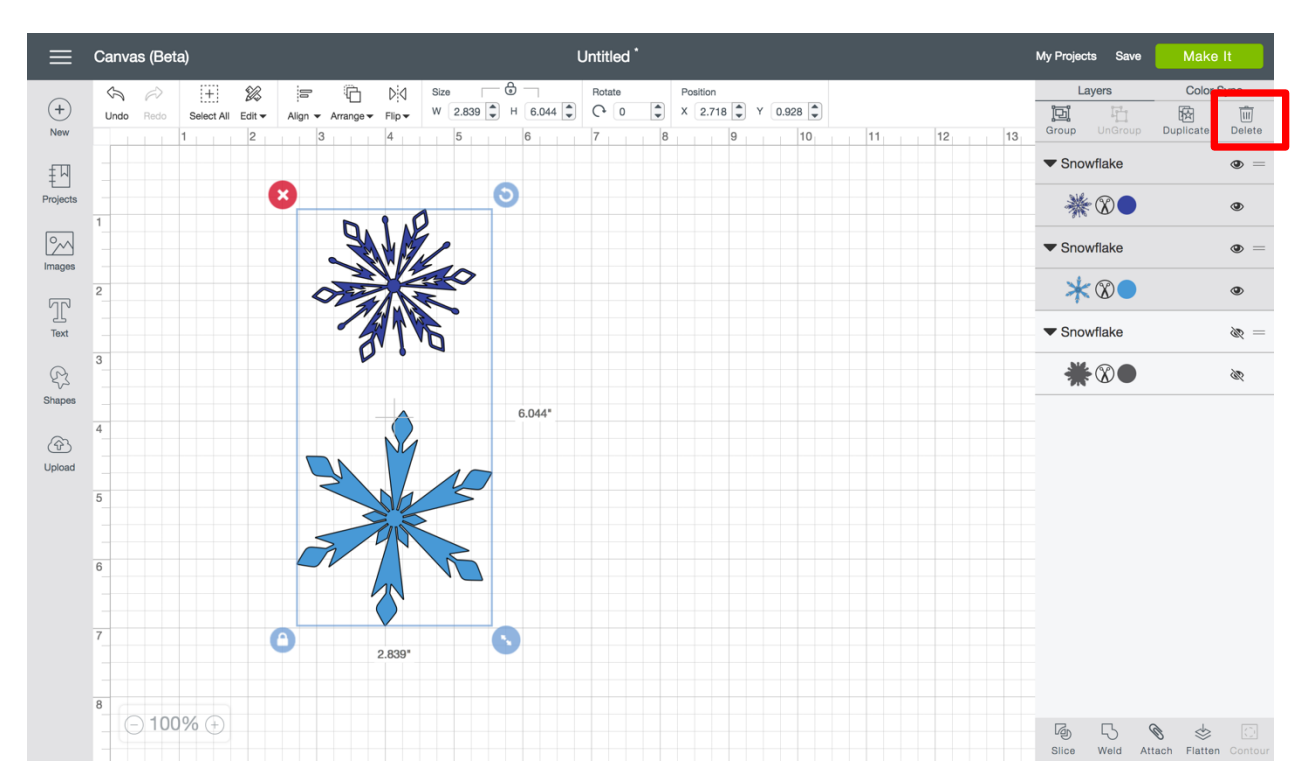

Step 5 If you wish, select multiple images on the Canvas to delete.

Step 6 The deleted images will no longer appear on the Canvas.

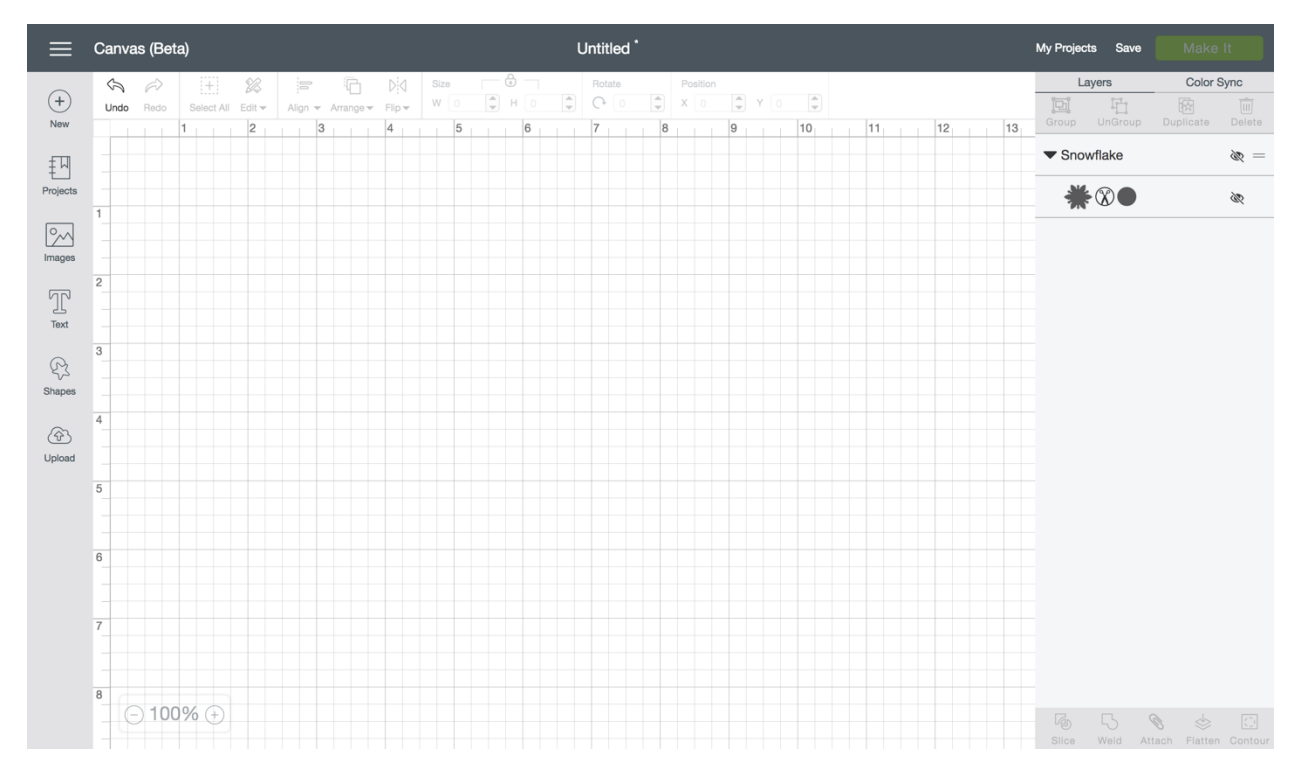